## PASO 1:

## COMO APLICAR PARA UNA FSA ID

1. Vaya a la página:

https://fafsa.gov/es\_ES/index.htm y haga clic en "Comenzar la FAFSA". (Si es estudiante dependiente de sus padres también deben aplicar para una FSA ID).

2. Seleccione "Introduzca su credencial FSA ID" y luego haga clic en el enlace para "Crear credencial FSA ID".

3. Cree un nombre de usuario y contraseña e introduzca su dirección de correo electrónico.

4. Introduzca su nombre, fecha de nacimiento, número de Seguro Social, información de contacto y preguntas y respuestas para recuperar su contraseña en el futuro.

5. Si usted tiene un PIN de ayuda Federal Estudiantil ("Federal Student Aid PIN"), podrá entrarlo y vincularlo con su FSA ID. Usted todavía puede crear un FSA ID si lo ha olvidado o no tiene un PIN.

6. Revise su información y acepte los términos y condiciones.

7. Confirme su dirección de correo electrónico con el código de seguridad, que se enviará a su correo electrónico cuando haya creado su FSA ID. Una vez que verifique su dirección de correo electrónico, puede utilizarlo como su nombre de usuario para iniciar una sesión.

Puede usar su FSA ID inmediatamente. Una vez que la Administración del Seguro Social verifique su información en 1-3 días, o si ha vinculado su PIN a su FSA ID, usted podrá utilizar su FSA ID para tener acceso a la página web. Para más ayuda, visite https://studentaid.ed.gov/sa/es/fafsa/filling-out/fsaid

## COMO APLICAR PARA UNA FSA ID

1. Vaya a la página: https://fafsa.gov/es\_ES/index.htm y haga clic en "Comenzar la FAFSA". (Si es estudiante dependiente de sus padres también deben aplicar para una FSA ID).

2. Seleccione "Introduzca su credencial FSA ID" y luego haga clic en el enlace para "Crear credencial FSA ID".

3. Cree un nombre de usuario y contraseña e introduzca su dirección de correo electrónico.

4. Introduzca su nombre, fecha de nacimiento, número de Seguro Social, información de contacto y preguntas y respuestas para recuperar su contraseña en el futuro.

5. Si usted tiene un PIN de ayuda Federal Estudiantil ("Federal Student Aid PIN"), podrá entrarlo y vincularlo con su FSA ID. Usted todavía puede crear un FSA ID si lo ha olvidado o no tiene un PIN.

6. Revise su información y acepte los términos y condiciones.

7. Confirme su dirección de correo electrónico con el código de seguridad, que se enviará a su correo electrónico cuando haya creado su FSA ID. Una vez que verifique su dirección de correo electrónico, puede utilizarlo como su nombre de usuario para iniciar una sesión.

Puede usar su FSA ID inmediatamente. Una vez que la Administración del Seguro Social verifique su información en 1-3 días, o si ha vinculado su PIN a su FSA ID, usted podrá utilizar su FSA ID para tener acceso a la página web. Para más ayuda, visite https://studentaid.ed.gov/sa/es/fafsa/filling-out/fsaid

## COMO APLICAR PARA UNA FSA ID

**PASO 1:** 

1. Vaya a la página:

https://fafsa.gov/es\_ES/index.htm y haga clic en "Comenzar la FAFSA". (Si es estudiante dependiente de sus padres también deben aplicar para una FSA ID).

2. Seleccione "Introduzca su credencial FSA ID" y luego haga clic en el enlace para "Crear credencial FSA ID".

3. Cree un nombre de usuario y contraseña e introduzca su dirección de correo electrónico.

4. Introduzca su nombre, fecha de nacimiento, número de Seguro Social, información de contacto y preguntas y respuestas para recuperar su contraseña en el futuro.

5. Si usted tiene un PIN de ayuda Federal Estudiantil ("Federal Student Aid PIN"), podrá entrarlo y vincularlo con su FSA ID. Usted todavía puede crear un FSA ID si lo ha olvidado o no tiene un PIN.

6. Revise su información y acepte los términos y condiciones.

7. Confirme su dirección de correo electrónico con el código de seguridad, que se enviará a su correo electrónico cuando haya creado su FSA ID. Una vez que verifique su dirección de correo electrónico, puede utilizarlo como su nombre de usuario para iniciar una sesión.

Puede usar su FSA ID inmediatamente. Una vez que la Administración del Seguro Social verifique su información en 1-3 días, o si ha vinculado su PIN a su FSA ID, usted podrá utilizar su FSA ID para tener acceso a la página web. Para más ayuda, visite https://studentaid.ed.gov/sa/es/fafsa/filling-out/fsaid

## <u>PASO 1:</u>

### PASO 2:

#### COMO COMPLETAR LA FAFSA

Visite <u>http://www.fafsa.ed.gov/es\_ES/</u> para aplicar por ayuda financiera (Si usted es un estudiante dependiente, debe proveer la información de sus padres.)

Seleccione el enlace "Comenzar la FAFSA"

Seleccione el año apropiado

Lea cuidadosamente las instrucciones de FAFSA y oprima "Siguiente". NOTA: ASEGURESE DE OPRIMIR EL BOTON DE "NECESITA AYUDA? EN CASO DE QUE SEA NECESARIO.

Provea su información personal. NOTA: Usted necesitará proveer su número de seguro social DOS veces.

Lea "Página de información" cuidadosamente. Pulse "Siguiente" para continuar.

Continúe llenando su información personal.

Oprima periódicamente el botón de "Guardar" para no perder la información que ha llenado.

Agregue nuestro Código institucional bajo la sección de "Escuela/institución." El código de NVCC es 006982. Oprima el botón "Agregar."

NUEVO: "CONEXIÓN con el IRS" Esta nueva conexión le permitirá importar toda la Información de sus impuestos de cuando usted llenó las formas del IRS. Siga las instrucciones cuidadosamente.

Firme usando su número de PIN Federal. Recuerde: Si usted es un estudiante dependiente, deberá proporcionar el número PIN de sus padres.

Seleccione "Acepto" y luego envié su FAFSA.

Imprima o escriba su número de confirmación para utilizarlo en futuras ocasiones.

Por favor denos de 8 a 10 días para enviar su FAFSA a NVCC desde nuestras oficinas del Gobierno Federal. Si usted tiene algún problema al completar su FAFSA llámenos al 1-800-433·3243.

## PASO 2:

#### COMO COMPLETAR LA FAFSA

#### Visite http://www.fafsa.ed.gov/es ES/ para

aplicar por ayuda financiera (Si usted es un estudiante dependiente, debe proveer la información de sus padres.)

Seleccione el enlace "Comenzar la FAFSA"

Seleccione el año apropiado

Lea cuidadosamente las instrucciones de FAFSA y oprima "Siguiente". NOTA: ASEGURESE DE OPRIMIR EL BOTON DE "NECESITA AYUDA? EN CASO DE QUE SEA NECESARIO.

Provea su información personal. NOTA: Usted necesitará proveer su número de seguro social DOS veces.

Lea "Página de información" cuidadosamente. Pulse "Siguiente" para continuar.

Continúe llenando su información personal.

Oprima periódicamente el botón de "Guardar" para no perder la información que ha llenado.

Agregue nuestro Código institucional bajo la sección de "Escuela/institución." El código de NVCC es 006982. Oprima el botón "Agregar."

NUEVO: "CONEXIÓN con el IRS" Esta nueva conexión le permitirá importar toda la Información de sus impuestos de cuando usted llenó las formas del IRS. Siga las instrucciones cuidadosamente.

Firme usando su número de PIN Federal. Recuerde: Si usted es un estudiante dependiente, deberá proporcionar el número PIN de sus padres.

Seleccione "Acepto" y luego envié su FAFSA.

Imprima o escriba su número de confirmación para utilizarlo en futuras ocasiones.

Por favor denos de 8 a 10 días para enviar su FAFSA a NVCC desde nuestras oficinas del Gobierno Federal. Si usted tiene algún problema al completar su FAFSA llámenos al 1-800-433·3243.

# <u>PASO 2:</u>

#### COMO COMPLETAR LA FAFSA

Visite <u>http://www.fafsa.ed.gov/es\_ES/</u> para aplicar por ayuda financiera (Si usted es un estudiante dependiente, debe proveer la información de sus padres.)

Seleccione el enlace "Comenzar la FAFSA"

Seleccione el año apropiado

Lea cuidadosamente las instrucciones de FAFSA y oprima "Siguiente". NOTA: ASEGURESE DE OPRIMIR EL BOTON DE "NECESITA AYUDA? EN CASO DE QUE SEA NECESARIO.

Provea su información personal. NOTA: Usted necesitará proveer su número de seguro social DOS veces.

Lea "Página de información" cuidadosamente. Pulse "Siguiente" para continuar.

Continúe llenando su información personal.

Oprima periódicamente el botón de "Guardar" para no perder la información que ha llenado.

Agregue nuestro Código institucional bajo la sección de "Escuela/institución." El código de NVCC es 006982. Oprima el botón "Agregar."

NUEVO: "CONEXIÓN con el IRS" Esta nueva conexión le permitirá importar toda la Información de sus impuestos de cuando usted llenó las formas del IRS. Siga las instrucciones cuidadosamente.

Firme usando su número de PIN Federal. Recuerde: Si usted es un estudiante dependiente, deberá proporcionar el número PIN de sus padres.

Seleccione "Acepto" y luego envié su FAFSA.

Imprima o escriba su número de confirmación para utilizarlo en futuras ocasiones.

Por favor denos de 8 a 10 días para enviar su FAFSA a NVCC desde nuestras oficinas del Gobierno Federal. Si usted tiene algún problema al completar su FAFSA llámenos al 1-800-433-3243.